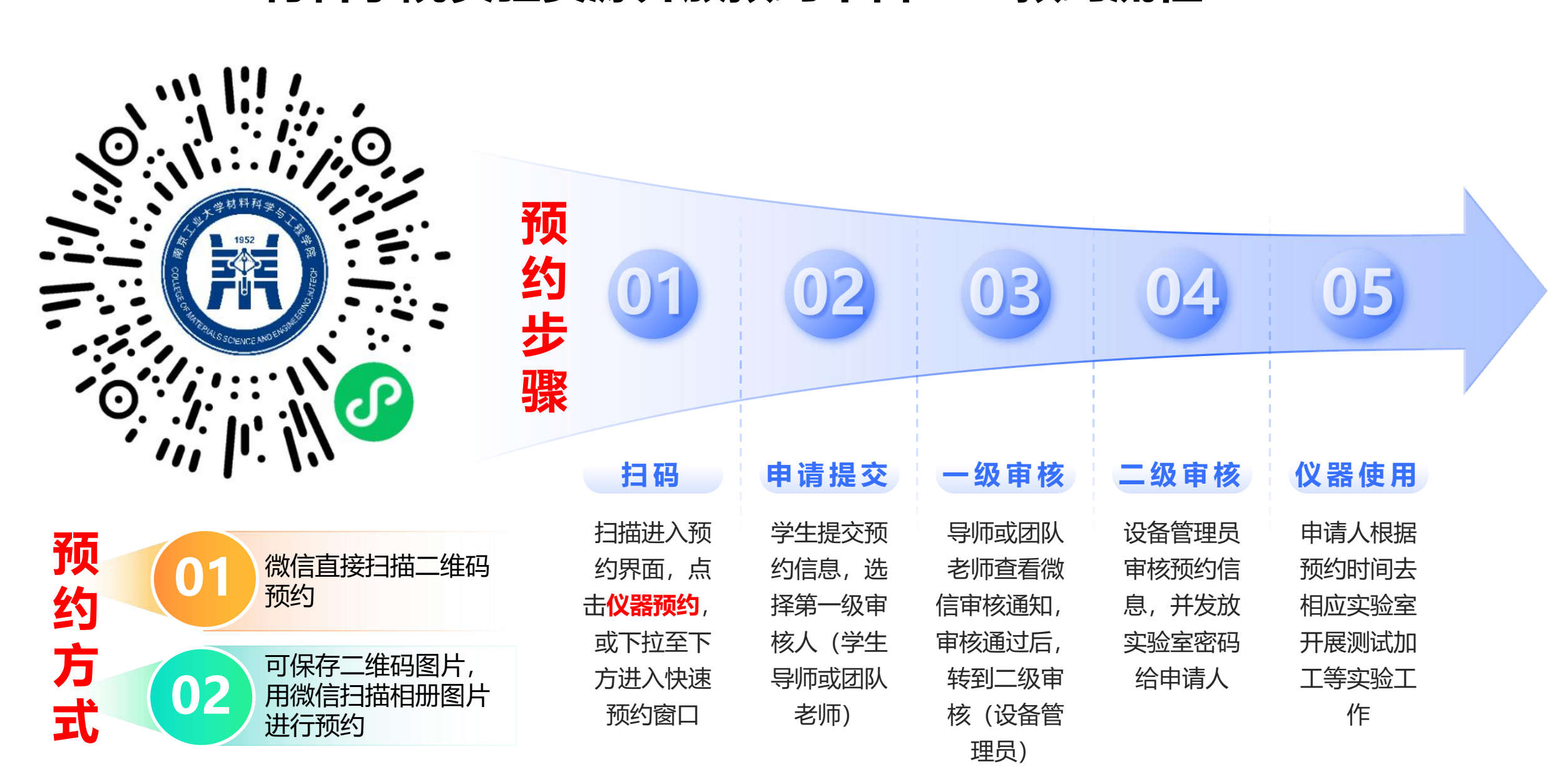

材料学院实验资源开放预约平台——预约流程

## 材料学院实验资源开放预约平台——使用方法

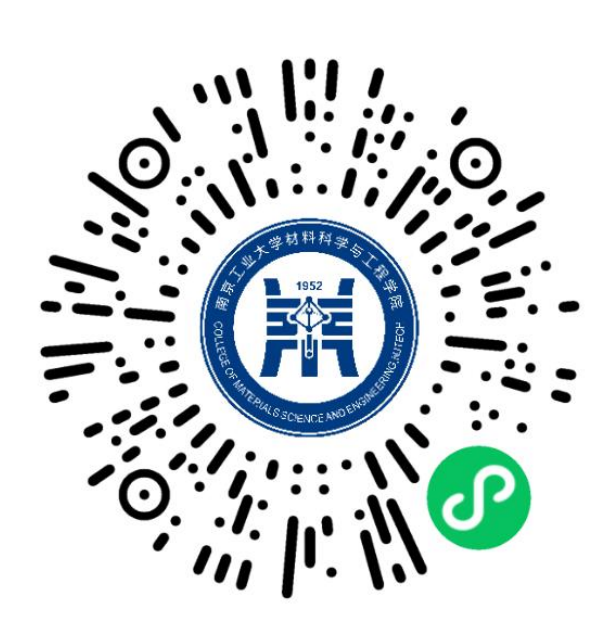

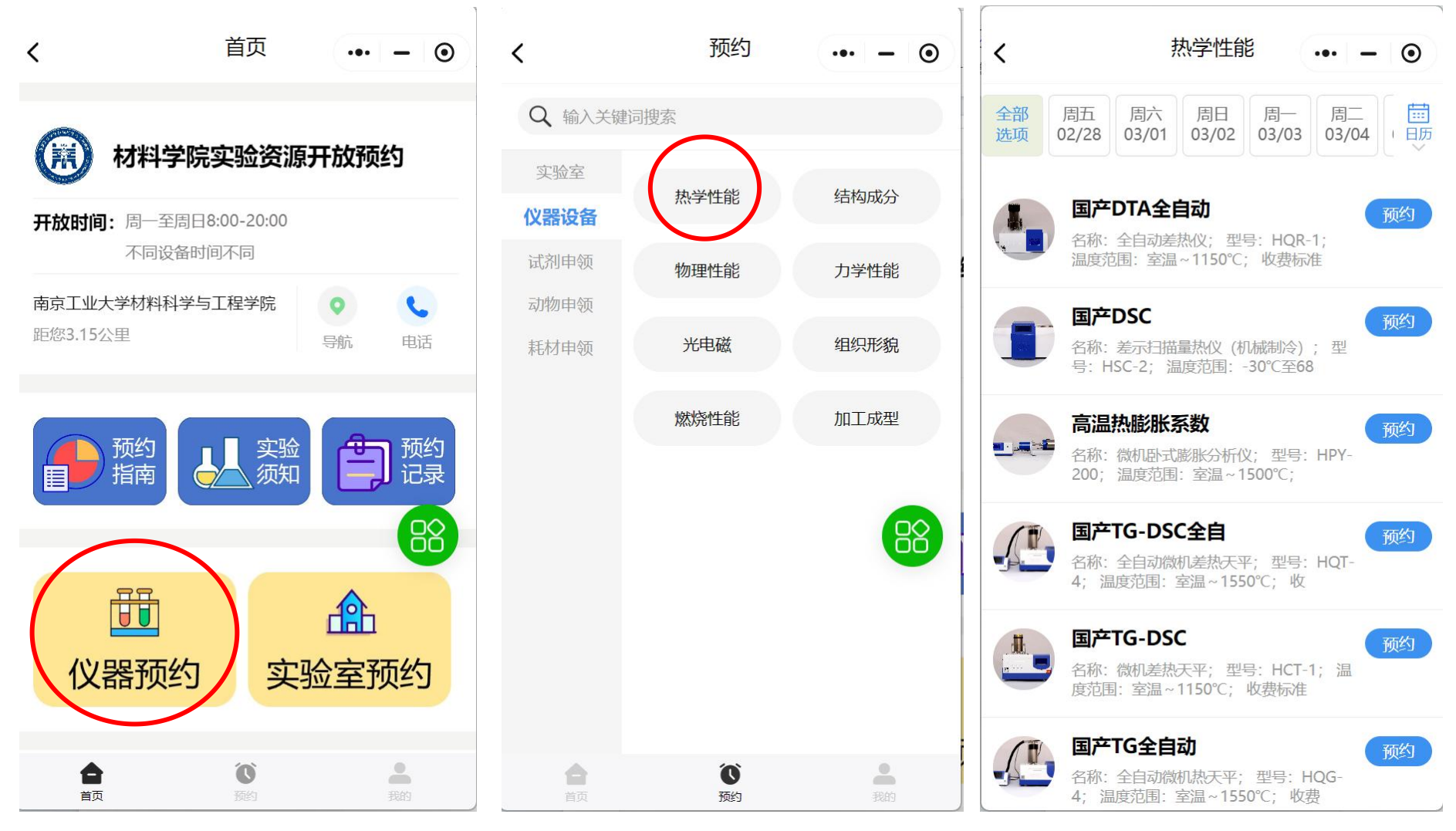

扫码进入预约界面

点击仪器预约

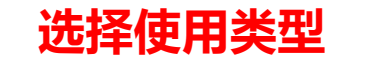

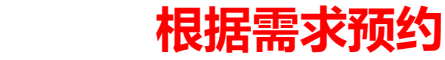

| 材料学院实验资源开放                                                                                                    | <b>汤约平台</b> —— <sub>导师或团队</sub>                     | 老师如何绑定小程序          | <sup>3:08</sup> ■ ···<br>微信(8)                                                                     |                      |
|----------------------------------------------------------------------------------------------------|-----------------------------------------------------|--------------------|----------------------------------------------------------------------------------------------------|----------------------|
|                                                                                                    | ▞▋▝▛▝▖▛▝▋▕ <b>▛▀▋</b>                               |                    |                                                                                                    | -                    |
| < 批量邀请审核人 ●                                                                                                    |                                                     |                    |                                                                                                    |                      |
| <b>邀请方式说明:</b><br>请将以下「二维码」图片发送给审核人(长按图片保存) 审核                                                                       | 绑定方法:                                               |                    | ▶ 服务号<br>中国工商银行客户服务:                                                                               | 微信聊天<br>界面,点<br>开服务号 |
| 人扫码进入「快预约管理助手」公众号后,按指引完成邀请验证<br>后,即可激活绑定审核人身份。二维码生成后15天内有效,过期<br>后请重新进入该页面生成。                                        | 1. 扫描左图二维码,填写姓名和电                                   | 3话号码,提交            | 3:08 ■ ···<br>く 服务号                                                                                | R                    |
| 扫码加为审核人                                                                                                    | 」「后绑定某台设备,联系包艳华从后                                   | <b>台关联到其他</b>      | 通知                                                                                                 | >                    |
|                                                                                                    | 所有开放设备。如果老师不能绑定<br>华添加到老师库。<br>2. 老师绑定成功后,在微信界面接    | E,可联系包艳<br>要素"快预约管 | 点击服务<br>号里面的<br>通知,就<br>能看到审                                                                       | 查收您的重…<br>务          |
| 二维码在2025/03/15 12:13前有效                                                                                              | 理助手",点击关注,完成绑定。                                     |                    | <b>JUUEXH</b><br>道知                                                                                | an se                |
| <b>步骤说明:</b> <ol> <li>微信扫码,关注/进入快预约公众号</li> <li>公众号将向您推送邀请入口</li> <li>输入您的名称及手机号,通过验证后即<br/>受邀成功,并激活审核人身份</li> </ol> | 以上步骤完成后,学生申请使用等<br>队老师可以在微信聊天界面上收至<br>点开如右图,可以逐个审核。 | 资源,导师或团<br>引待审核通知, | <ul> <li>上午10:33</li> <li>使预约管理助手</li> <li>订单待审批通知</li> <li>业务类型 氧指数测定</li> <li>提交人 董玉婷</li> </ul> |                      |
|                                                                                                    |                                                     |                    | 🔗 快预约                                                                                              | ♂小程序 >               |

## 步骤说明:

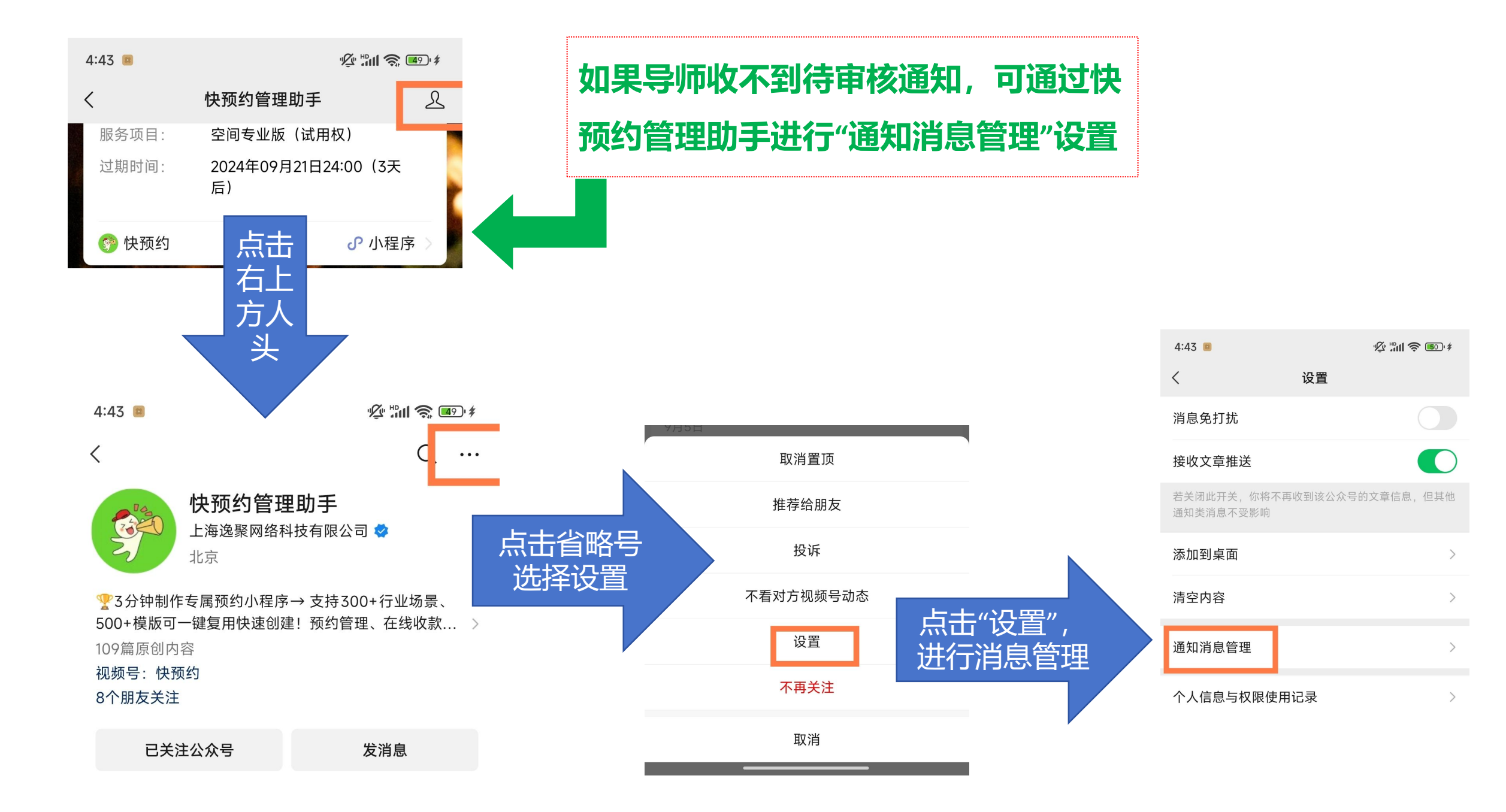